## Accessing your pay records Online

Once we have all your requested payroll documents completed and submitted you will be able to get set up in the payroll portal. (Typically a week after orientation when all requested paperwork has been submitted to our payroll company)

Comfort Keepers work week is Thursday thru Wednesday. We pay every Thursday for the work that was performed the prior week (prior Thurs. thru-Wed.) Accessing the payroll portal can be done by following the instructions below and setting yourself up with a username and password. Once you are set up you can access your pay records 24/7. If you have problems setting yourself up, please contact me directly at <u>billmrukowski@comfortkeepers.com</u> and I will assist you!

Instructions can also be found on our website under "*Employee Resource Center*". Go to <u>www.comfortkeepers.com/HilliardOH</u> and go to the CAREERS Tab.

**Step 1**: Go to your Web Browser and enter the following web address: <u>www.callos.com</u>

| 📕 Pamela McArve | er Jones   🗴 🗸 🕌 Caregivers   ClearCare 💿 🗙 🗸 🕌 Dashboard   ClearCare 💿 🗙 🗸 🛄 Connect - | - Login X Callos Resource   Human X                 | You _ 🗇 🗙 |
|-----------------|-----------------------------------------------------------------------------------------|-----------------------------------------------------|-----------|
| ← → C ■ S       | Secure   https://www.callos.com                                                         |                                                     | ☆ 🖬 🗄     |
|                 |                                                                                         | Employer Login Submit Resume                        | *         |
|                 |                                                                                         | About Us Locations Services $\sim$ Contact Us $ ho$ |           |
|                 |                                                                                         |                                                     |           |

Click on the Employer Login link which is in the upper right hand section of page

|                                                                                                    | About Us Loca                       |        |
|----------------------------------------------------------------------------------------------------|-------------------------------------|--------|
| Employer Portal                                                                                                    | Step 2                              |        |
|                                                                                                    | Click on the <b>PayPlus Employe</b> | ee     |
|                                                                                                    | up screen.                          | en set |
| Welcome to our Web Center Portal which provides you real-time access to information. Comp<br>Resource Web Center Portal allows you to work directly with us on applications ranging from t | etely integrated, the Callos        |        |
| management.                                                                                                    |                                     |        |
| Callos Self Service Apex Login                                                                                                    | Kronos Login                        |        |
| Portal                                                                                                    |                                     |        |
| PayPlus Employee PayPlus Client                                                                                                    |                                     |        |

| NG CONNECT V10<br>Your Online Payroll and Human Resource<br>Center. | ¢        | EMPLOYEE AREA<br>Complete Form Below. | SIGN UP | Step 3                         |
|---------------------------------------------------------------------|----------|---------------------------------------|---------|--------------------------------|
| View Online Pay Checks                                              | Username |                                       | 4       | Click on the <b>SIGNUP</b> tab |
| Complete Employee Forms                                             | Password |                                       | 6       |                                |
| Mobile Friendly Design                                              | Forgot   | Your Password?                        | _       |                                |
| No Account yet? Click here to sign up!                              | _        | LUB III                               |         |                                |

| IG CONNECT V1.0<br>our Online Payroll and Human Resource<br>enter. | ٥                    | EMPLOYEE<br>Complete | <b>AREA</b><br>Form Below |   |      |
|--------------------------------------------------------------------|----------------------|----------------------|---------------------------|---|------|
| Step 1: Create an account.                                         | Username             |                      |                           |   | 4    |
| Step 2: Enter security code.                                       | Password             |                      |                           |   | 6    |
| i Step 3: Finish sign up.                                          | Confirm Password     |                      |                           |   | 6    |
|                                                                    | Cell Phone Number    |                      |                           |   | c    |
|                                                                    | Last Name            |                      |                           |   | *    |
|                                                                    | Last 4 digits of SSN |                      |                           |   | •    |
|                                                                    | Date of Birth        |                      |                           |   |      |
|                                                                    | mm                   | 1                    | dd                        | 1 | уууу |
|                                                                    |                      |                      | Next                      |   |      |

## Step 4

Create your account. Fill in all fields.

Username can be First Initial and Last Name **Example**: BJones

Password must be 8 characters with One cap and lower case and a special character

Cell number must be entered and a security code will be sent to your phone

Please enter in all requested fields

Hit **NEXT** button and you will receive a text with a security code on your cell phone

| NG CONNECT V10<br>Your Online Payroll and Human Resource<br>Center.                  | ¢                                                                      | EMPLOYEE AREA<br>Security Code.                            | Step 5                                      |  |  |
|--------------------------------------------------------------------------------------|------------------------------------------------------------------------|------------------------------------------------------------|---------------------------------------------|--|--|
| <ul> <li>Step 1: Create an account.</li> <li>Step 2: Enter security code.</li> </ul> | We sent a code to your cell phone number. Please enter the code below. |                                                            | Enter Security code and hit <b>Continue</b> |  |  |
| d Step 3: Finish sign up.                                                            | Didn't                                                                 | get the code? Click here to resend a new code.<br>Continue |                                             |  |  |

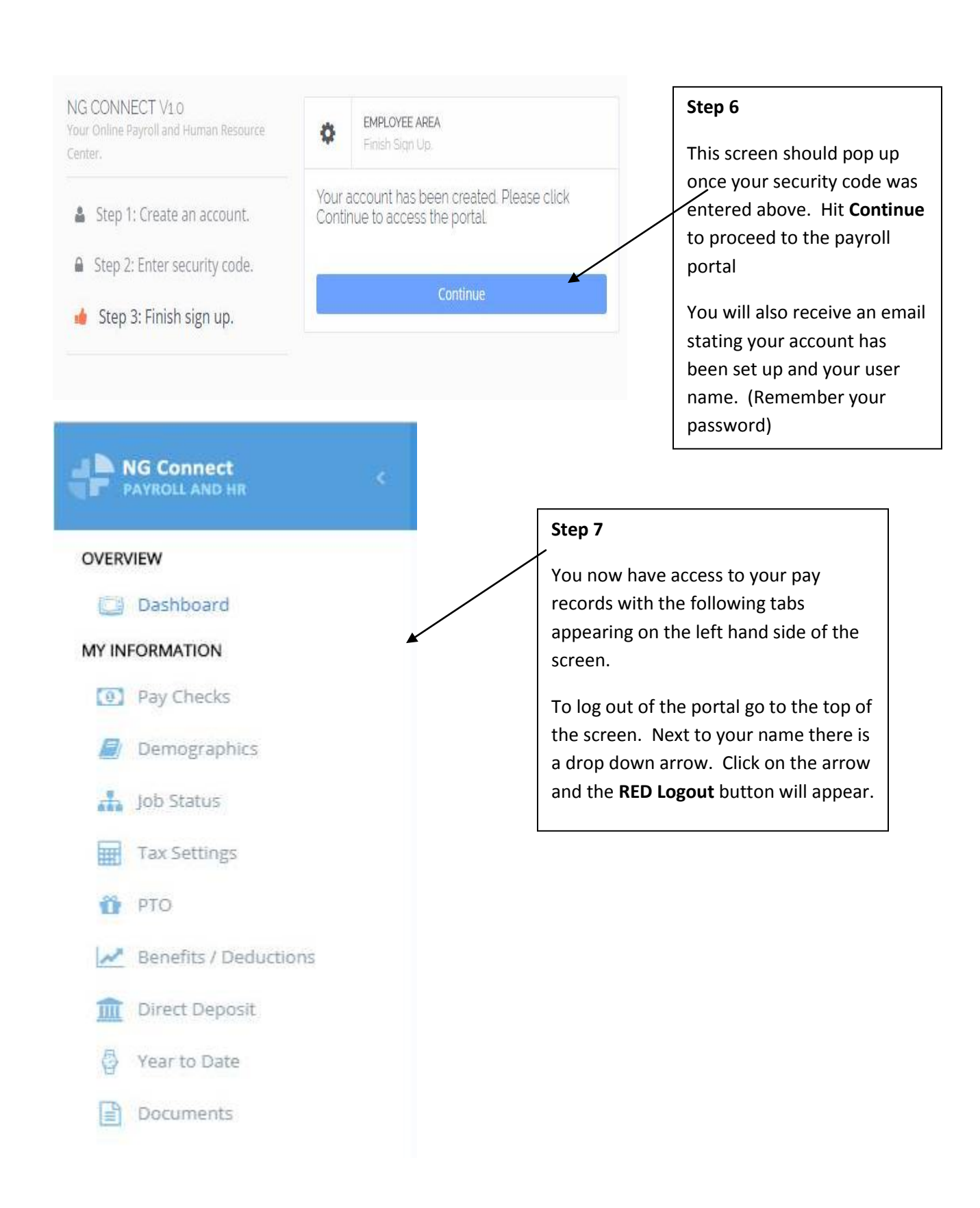